## KSecurities 🤡

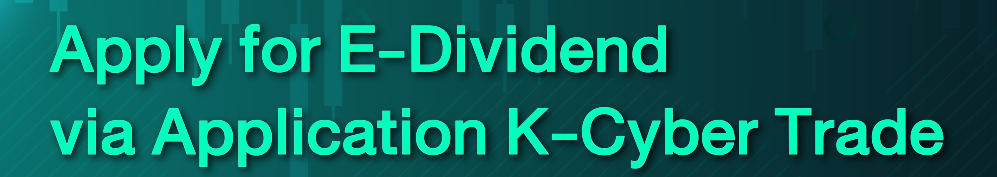

1 Log in to K-Cyber Trade.

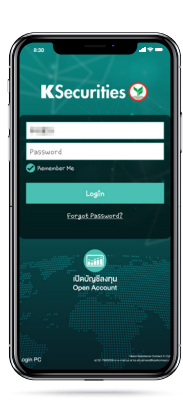

5 Check the details of your passbook.

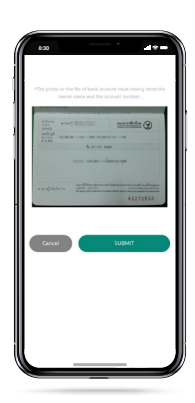

(2) Click "My Service" and select "Apply for E-Dividend".

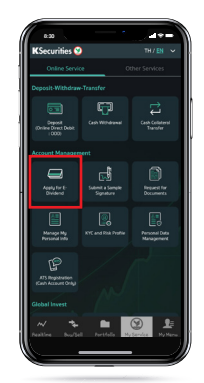

6 The transaction confirmation will be displayed.

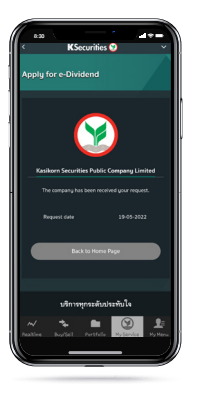

3 Enter the details of your bank account.

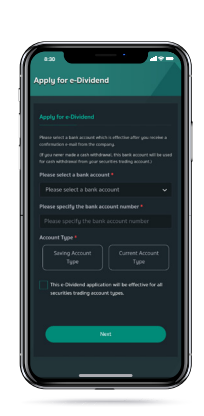

(4) Attach or take a photo of your passbook.

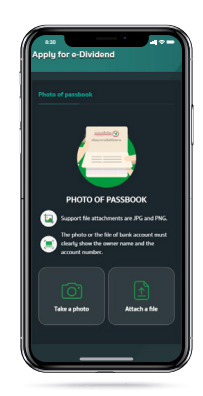

You will receive a confirmation e-mail of your application.

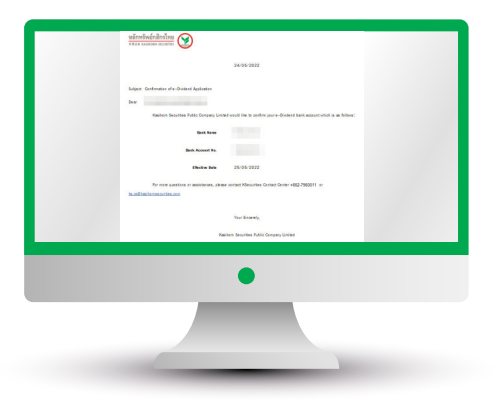

## Remark :

In case you already applied for e-Dividend,

the detail of your bank account will be displayed on the screen,

and you can change your bank account by clicking "Change your bank account".

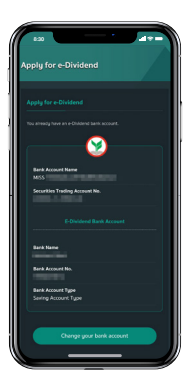